## 健診補助Web申込 操作ガイド (個人用)

| 補助申込の登 | 録                                                               |                                                                                                    |                                                |                                                                                                    |                        |
|--------|-----------------------------------------------------------------|----------------------------------------------------------------------------------------------------|------------------------------------------------|----------------------------------------------------------------------------------------------------|------------------------|
| -      | <b>()</b> 外国:                                                   | 運輸金融健康保険組合                                                                                                    | Web申込                                          | <ul> <li>予約したコースを選択してください</li> <li>・外運健保コース(人間ドック)</li> <li>・東振協 D1コース(人間ドック)</li> <li>・東振協 家族生活習慣病健診(Bコース)</li> </ul> |                        |
| •      |                                                                 |                                                                                                    |                                                | ・事業所担当者用(団体申込)                                                                                                    |                        |
| 1      | Web申込の登録はこちら(予                                                  | 約した健診コースをクリックして<br>-                                                                                                    | [ください)                                         |                                                                                                    |                        |
|        | 外運健保コース(人間ドック)                                                  | 東振協D1コース(人間ドック)                                                                                                    | 東振協家族生活習慣病健診(                                  | Bコース) - 事業所担当用(団体申込)                                                                                                   |                        |
|        | 健診補助申込用の受付シスラ<br>以下をご確認のうえ、↑上記<br>健診補助申込について                    | -ムです<br>の予約した健診コースをクリックし                                                                                                    | ってください                                         |                                                                                                    |                        |
|        | <ul> <li>当組合の健診補助について</li> <li>契約外の人間ドックについ</li> </ul>          | ては <u>こちら</u> をご覧ください。<br>ての手続きはWebではできません                                                                                            | U.                                             | 2                                                                                                    |                        |
|        | ・補助申込は、健診機関を<br>・補助対象年齢は今年度35<br>・Web申込の締め切りは健                  | <b>予約後</b> に行ってください。<br><mark>歳</mark> および <mark>40歳以上</mark> の方です。そ<br>診受診日の <mark>5営業日前</mark> です。                                  | の他の年齢の方は補助対象                                   | 外のため申込できません。                                                                                                    |                        |
|        | 今日<br>小国<br>中込登録                                                | 運輸金融健康保険組合                                                                                                    | Web申込                                          | ?<br>自 ログイン もしくは 新規会員登録                                                                                                |                        |
|        | ן<br>ג <del>ז</del>                                             |                                                                                                    | 2<br>REC.                                      | <b>3</b><br>完了                                                                                                    |                        |
| <br>   | ログイン  自登録しないでも申込できます。                                           |                                                                                                    |                                                |                                                                                                    |                        |
| ±      | リクインホタンの下から「する」「しる<br>注目登録済みの方はログインしてくださ<br>《保養所Web受付のログインとは異なり | い」を選択してくたさい。<br>い。<br>Dます                                                                                                    |                                                |                                                                                                    |                        |
| -<br>/ | 10インID<br>-ド                                                    |                                                                                                    | Web申込を利用したことが<br>Web申込の会員登録したこ<br>る方はログインしてくださ | があり、<br>ことがあ<br>さい。                                                                                                    |                        |
|        | う ログイン                                                          |                                                                                                    | Wab # 13 5 14                                  |                                                                                                    | 翌日し てください              |
|        | 会員登録                                                            | <ul> <li>         ・         会員登録する         ・         ・         会員登録する         ・         ・         会員登録し         ・         </li> </ul> |                                                | を選択する場合、この度ログインIDとパスワー<br>してください。<br>b申込の際、入力項目が省略できたり、申込履f                                                            | ドを設定し、以後ご<br>歴が確認できるよう |
|        | 申込者                                                             |                                                                                                    | になります。<br>※会員登録                                | しないを選択しても申込できます                                                                                                    |                        |
|        | ログインID 🧧                                                        | 第二日本の日本の日本の日本の日本の日本の日本の日本の日本の日本の日本の日本の日本の日                                                                                            |                                                |                                                                                                    |                        |
|        | パスワード 🤞                                                         | 3月<br>半角英数字混在・8文字以上で入力し                                                                                                    | してください                                         |                                                                                                    |                        |
|        | パスワード (確認) 🧧                                                    | \$\$                                                                                                    |                                                |                                                                                                    |                        |
|        | 記号 <b>《</b>                                                     | ×Я                                                                                                    |                                                |                                                                                                    |                        |
|        | (1) (1) (1) (1) (1) (1) (1) (1) (1) (1)                         |                                                                                                    |                                                |                                                                                                    |                        |
|        | AQ 4                                                            | 24 24 24 24 24 24 24 24 24 24 24 24 24 2                                                                                              |                                                |                                                                                                    |                        |

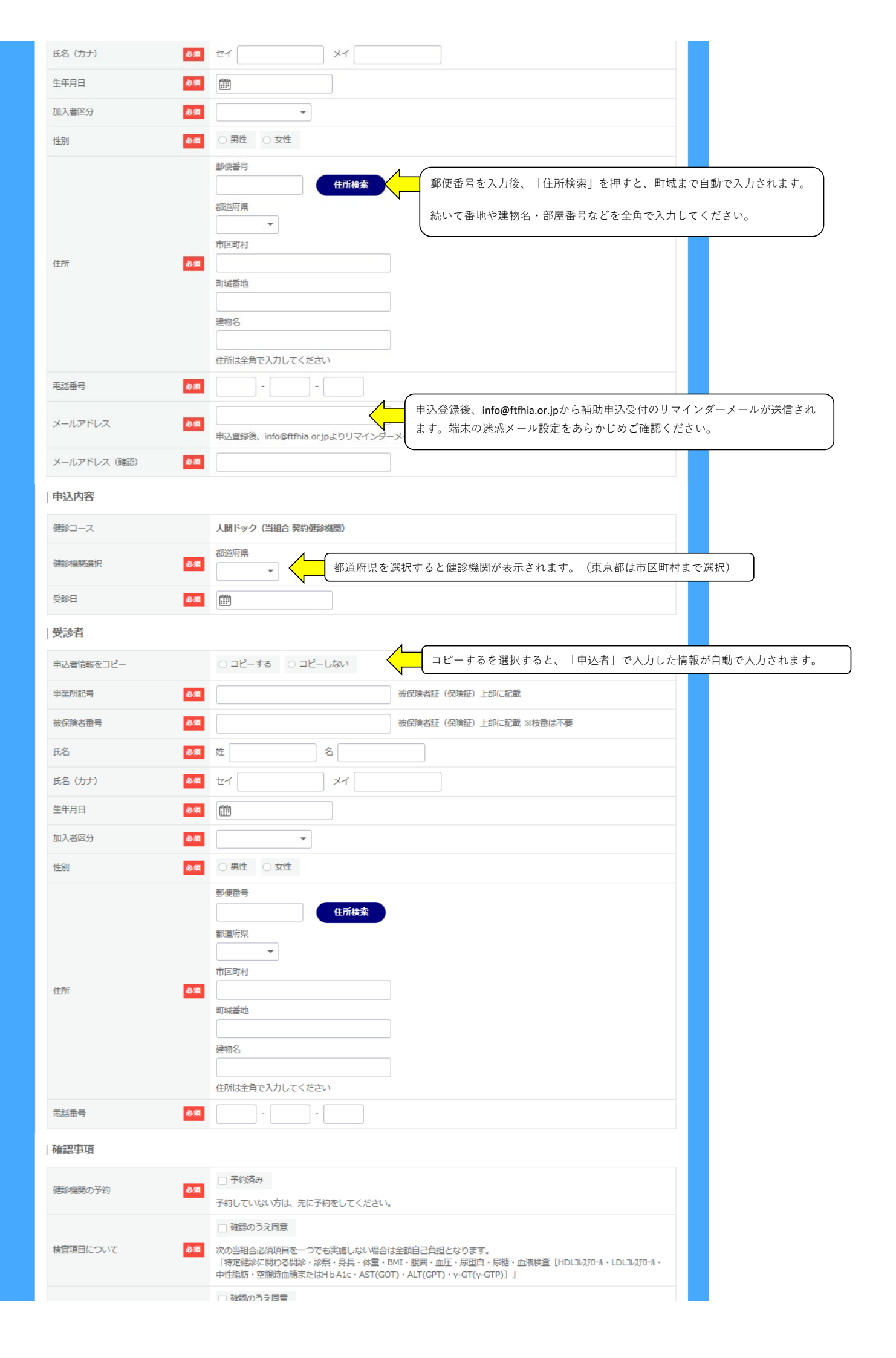

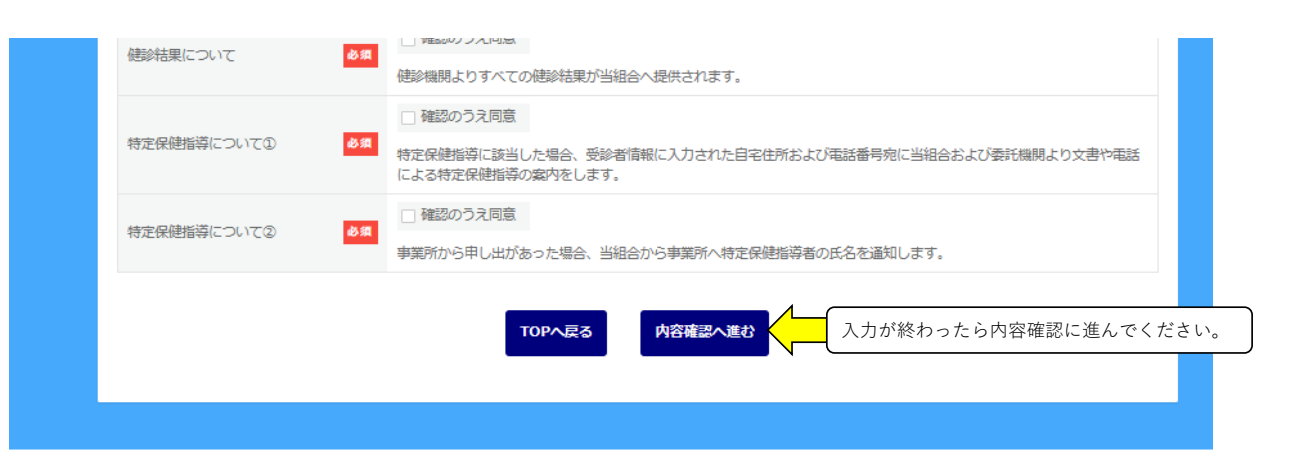

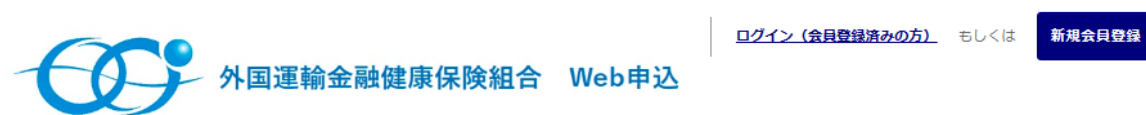

| ♠ > 申込登録 |                                                                               |
|----------|-------------------------------------------------------------------------------|
| 1<br>λカ  | 2<br>確認 第7                                                                    |
| 申込者      |                                                                               |
| 記号       | 3001                                                                          |
| 番号       | 100                                                                           |
| 氏名       | 外運 太郎                                                                         |
| 氏名(力ナ)   | ガイウン タロウ                                                                      |
| 生年月日     | 1969/09/01                                                                    |
| 加入者区分    | 被保険者 (本人)                                                                     |
| 性別       | 男性                                                                            |
| 住所       | 郵便番号 1040061<br>都道府県 東京都<br>市区町村 中央区<br>町城番地 銀座 8 − 9 − 1 3<br>連物名 K − 1 8 ビル |
| 電話番号     | 03-3574-8220                                                                  |

| 受診者       |                                                                               |
|-----------|-------------------------------------------------------------------------------|
| 申込者情報をコピー | コピーする                                                                         |
| 記号        | 3001                                                                          |
| 番号        | 100                                                                           |
| 氏名        | 外運 太郎                                                                         |
| 氏名(力ナ)    | ガイウン タロウ                                                                      |
| 生年月日      | 1969/09/01                                                                    |
| 加入者区分     | 被保険者 (本人)                                                                     |
| 性別        | 男性                                                                            |
| 住所        | 郵便番号 1040061<br>都道府県 東京都<br>市区町村 中央区<br>町城番地 銀座 8 − 9 − 1 3<br>連物名 K − 1 8 ビル |
| 電話番号      | 03-3574-8220                                                                  |

|    | 確認事項                                                |                                                                       |                                         |                                   |           |
|----|-----------------------------------------------------|-----------------------------------------------------------------------|-----------------------------------------|-----------------------------------|-----------|
|    | 健診機関の予約                                             | 予約済み                                                                  |                                         |                                   |           |
|    | 検査項目について                                            | 確認のうえ同意                                                               |                                         |                                   |           |
|    | 健診結果について                                            | 確認のうえ同意                                                               |                                         |                                   |           |
|    | 特定保健指導について①                                         | 確認のうえ同意                                                               |                                         |                                   |           |
|    | 特定保健指導について②                                         | 確認のうえ同意                                                               |                                         |                                   |           |
|    |                                                     |                                                                       |                                         |                                   |           |
|    |                                                     | 展る<br>                                                                | 中达を登録する 中心豆球夜、り                         |                                   | •         |
|    |                                                     |                                                                       |                                         |                                   |           |
|    |                                                     |                                                                       |                                         |                                   |           |
|    | A COM                                               | 国運輸金融健康保険組合                                                           | Web申込                                   | ≗ ∿ 🗐 ∋                           |           |
|    |                                                     |                                                                       |                                         |                                   |           |
|    | ♠ > 申込登録                                            |                                                                       |                                         |                                   |           |
|    | 1                                                   |                                                                       | 2                                       | 3                                 |           |
|    | <u></u> λл                                          |                                                                       | 確認                                      | 完了                                |           |
|    |                                                     |                                                                       |                                         |                                   |           |
|    | 甲込登録を受け付けました。<br>登録いただいたメールアドレスに<br>表示されている『受付番号』は、 | 確認のメールをお送りしましたので、ご確認く;<br>問合せやキャンセルの際に必要となりますので、                      | ださい。<br>、メモか印刷をして保存してください。              |                                   |           |
|    | メールが届かない場合は、端末の                                     | 迷惑メール設定等をご確認ください。                                                     | ≸号:808                                  |                                   |           |
|    |                                                     | ~11                                                                   |                                         |                                   |           |
|    |                                                     |                                                                       | でPへ戻る     受診日や健診機関の変更       キャンセルし、再度、申 | 』になった場合は、登録した補助申<br>∃込登録を行ってください。 | 込を        |
|    |                                                     |                                                                       |                                         |                                   |           |
|    |                                                     |                                                                       |                                         |                                   |           |
|    |                                                     |                                                                       |                                         |                                   |           |
|    |                                                     |                                                                       |                                         |                                   |           |
| 補助 | 申込のキャンセル                                            |                                                                       |                                         |                                   |           |
|    |                                                     | 国運輸金融健康保险組合                                                           | Web由认                                   | <b>名 ①</b> 申込履歴                   | を押してください。 |
|    |                                                     | 自定制立阀陡冰环灰地口                                                           | WCD + 2                                 |                                   | )         |
|    |                                                     |                                                                       |                                         |                                   |           |
|    | "                                                   |                                                                       |                                         |                                   |           |
|    | Web申込の登録はこちら                                        | (予約した健診コースをクリックして                                                     | てください)                                  |                                   |           |
|    | 外運健保コース(人間ドッ                                        | ク) 東振協D1コース(人間ドック)                                                    | 東振協 家族生活習慣病健診(Bコース)                     | 甲業所担当用(団体申込)                      |           |
|    |                                                     |                                                                       |                                         |                                   |           |
|    | 健診補助中に用の受付に                                         | <b>フテ</b> ル                                                           |                                         |                                   |           |
|    | 以下をご確認のうえ、↑                                         | と記の予約した健診コースをクリックし                                                    | してください                                  |                                   |           |
|    | 健診補助申込について                                          | いてけったになず防ください                                                         |                                         |                                   |           |
|    | * ヨ祖一の建設備助に - 契約外の人間ドックに                            | ハーマは <u>こうつ</u> をに見てたさい。<br>ついての手続きはWebではできません                        | ,<br>vo                                 |                                   |           |
|    | ・補助申込は、健診機関                                         | 想を <mark>予約後</mark> に行ってください。                                         |                                         |                                   |           |
|    | ・補助对家年齢は今年月<br>・Web申込の締め切り(                         | 3 <b>3歳</b> およひ <b>40蔵以上</b> の万です。そ<br>は健診受診日の <mark>5営業日前</mark> です。 | の他の年齢の方は補助対象外のため申込                      | . じさません。                          |           |
|    |                                                     | L <b>マ ム</b> ア 5 <sup>r</sup> メ ム <sup>*</sup> ム・・                    |                                         |                                   |           |
|    | このサイトの利用方法に                                         | は <u>こちち</u> をご覧くたさい。                                                 | 4 4 <sup>10</sup> 4                     |                                   |           |
|    | <b>回体甲込(事業所担当</b> 者                                 | ョ用)の操作ガイドは <u>こちら</u> をご覧く                                            | くたさい。                                   |                                   |           |
|    |                                                     |                                                                       |                                         |                                   |           |

外国運輸金融健康保険組合 Web申込

| ക | Ð | ſ | € |
|---|---|---|---|
|---|---|---|---|

| ♠ > 申込履歴              |                |               |               |      |             |
|-----------------------|----------------|---------------|---------------|------|-------------|
| <b>申込履歴の検索</b><br>受診日 |                | 9             |               | ^    |             |
| 申込ステータス               | □申込 □ キャンセル    | リセット 申込登録局歴検索 |               |      |             |
|                       |                |               |               | Į    | 羊細を押してください。 |
| 申込ステータス               | 申              | 这枠名           | 受診日           | IFAR |             |
|                       |                |               |               |      |             |
| 甲込                    | 外運健保コース(人間ドック) |               | 2024/08/13(火) | 詳細   |             |
| 甲込                    | 外運健保コース(人間ドック) |               | 2024/08/13(火) | 詳細   |             |
| 甲込                    | 外運健保コース(人間ドック) |               | 2024/08/13(火) | 詳細   |             |
| 甲込                    | 外運健保コース(人間ドック) |               | 2024/08/13(火) | 详细   |             |
| 申込                    | 外運健保コース(人間ドック) |               | 2024/08/13(火) | 洋網   |             |

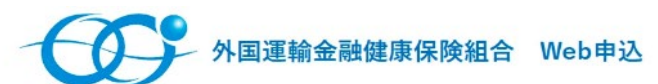

| 2 9 🛍 | € |
|-------|---|
|-------|---|

-

## ♠ > 申込履歷 > 登録詳細

| 808                                      |                                                                                                    |
|------------------------------------------|----------------------------------------------------------------------------------------------------|
|                                          |                                                                                                    |
|                                          |                                                                                                    |
|                                          |                                                                                                    |
| 3001                                     |                                                                                                    |
| 100                                      |                                                                                                    |
| 100                                      |                                                                                                    |
| 外運太郎                                     |                                                                                                    |
| */                                       |                                                                                                    |
|                                          |                                                                                                    |
| 1969/09/01                               |                                                                                                    |
| · · · · · · · · · · · · · · · · · · ·    |                                                                                                    |
|                                          |                                                                                                    |
| 男性                                       |                                                                                                    |
| 郵便委号 1040061                             |                                                                                                    |
| 都道府県 東京都                                 |                                                                                                    |
| 市区町村中央区                                  |                                                                                                    |
| 回 100 100 100 100 100 100 100 100 100 10 |                                                                                                    |
|                                          | 808         3001         100         外遅 太郎         ガイウン タロウ         166/09/01         破保険者 (本人)         男性         動産番号 1040061<br>都道府県 東京都<br>市区町村 中央区<br>町城町も興座5 - 9 - 13<br>建物名 K - 18 ピル |

| 受診者       |       |  |
|-----------|-------|--|
| 申込者情報をコピー | コピーする |  |
| 事業所記号     | 3001  |  |
| 被保険者番号    | 100   |  |

| 正々                                    |                                                                                                    |                                      |                                                    |                                |
|---------------------------------------|----------------------------------------------------------------------------------------------------|--------------------------------------|----------------------------------------------------|--------------------------------|
|                                       | 外運 太郎                                                                                                    |                                      |                                                    |                                |
| 氏名 (力ナ)                               | ガイウン タロウ                                                                                                    |                                      |                                                    |                                |
| 生年月日                                  | 1969/09/01                                                                                                    |                                      |                                                    |                                |
| 加入者区分                                 | 被保険者 (本人)                                                                                                    |                                      |                                                    |                                |
| 性別                                    | 男性                                                                                                    |                                      |                                                    |                                |
| 住所                                    | <ul> <li>         夢便番号 1040061         <ul> <li>             都道府県東京都             市区町村 中央区             町域番地 銀座8-9-13             達物名 K-18ビル         </li></ul> </li> </ul>                                                                                                    |                                      |                                                    |                                |
| 電話番号                                  | 03-3574-8220                                                                                                    |                                      |                                                    |                                |
| 確認事項                                  |                                                                                                    |                                      |                                                    |                                |
| 健診機関の予約                               | 予約済み                                                                                                    |                                      |                                                    |                                |
| 検査項目について                              | 確認のうえ同意                                                                                                    |                                      |                                                    |                                |
| 健診結果について                              | 確認のうえ同意                                                                                                    |                                      |                                                    |                                |
| 特定保健指導について①                           | 確認のうえ同意                                                                                                    |                                      |                                                    |                                |
| 特定保健指導について②                           | 確認のうえ同意                                                                                                    |                                      |                                                    |                                |
|                                       | 申込登録履歴に戻るキャンセル                                                                                                    | キャンセルを押すと、                           | 補助申込のキー                                            | ャンセル完了です                       |
|                                       | 申込登録扇歴に戻る                                                                                                    | テャンセルを押すと、                           | 補助申込のキ                                             | ャンセル完了で                        |
| <b>()</b> 外国                          | 中込登録局歴に戻る<br>キャンセル<br>王<br>王<br>王<br>王<br>王<br>王<br>王<br>王<br>王<br>王<br>王<br>王<br>王<br>王<br>王<br>王<br>王<br>王<br>王                                                                                                    | -<br>-<br>ャンセルを押すと、<br>-<br><b>。</b> | 補助申込のキ・<br>① 1 <del>2</del>                        | ャンセル完了で <sup>-</sup><br>-<br>] |
| 今回 外国                                 | 中込登録履歴に戻る<br>キャンセル<br>「王<br>「王<br>「王<br>「<br>王<br>朝<br>金融健康保険組合 Web申込                                                                                                    | - ャンセルを押すと、<br>- <b>と</b>            | 補助申込のキ<br>④ 個 <del>2</del>                         | ヤンセル完了で <sup>、</sup><br>-<br>- |
| ・中込キャンセル完了<br>ゆいただいたメールアドレスに確認        | 中以登録展歴に戻る<br>中以登録展歴に戻る<br>「<br>本マンセル<br>・<br>で<br>本<br>で<br>本<br>で<br>本<br>や<br>と<br>セ<br>し<br>ま<br>い<br>で<br>、<br>ご<br>報<br>記<br>の<br>メールをお送りしましたので、ご<br>確認ください、<br>で<br>そ<br>の<br>、<br>、<br>、<br>で<br>新<br>の<br>、<br>、<br>、<br>、<br>、<br>、<br>、<br>、<br>、<br>、<br>、<br>、<br>、                                                                                                    | キャンセルを押すと、                           | 補助申込のキ・<br>• 1 1 1 1 1 1 1 1 1 1 1 1 1 1 1 1 1 1 1 | ヤンセル完了で <del>、</del><br>-<br>] |
| ・中込キャンセル完了<br>・中込キャンセル完了<br>ロークローンで確認 | 中込登録展歴に戻る<br>センセル<br>・<br>本マンセル<br>・<br>て<br>本<br>で<br>本<br>の<br>本<br>の<br>本<br>の<br>本<br>の<br>大<br>の<br>で<br>、<br>ご<br>報記<br>の<br>大<br>の<br>で<br>、<br>ご<br>報記<br>の<br>大<br>こ<br>の<br>に<br>、<br>ご<br>報記<br>の<br>た<br>さ<br>で<br>い<br>、<br>こ<br>の<br>認<br>く<br>だ<br>さ<br>い<br>、<br>こ<br>の<br>認<br>く<br>だ<br>さ<br>い<br>、<br>こ<br>の<br>認<br>の<br>た<br>さ<br>い<br>、<br>こ<br>の<br>認<br>の<br>た<br>さ<br>い<br>、<br>こ<br>の<br>認<br>の<br>た<br>さ<br>い<br>、<br>こ<br>の<br>認<br>の<br>た<br>さ<br>い<br>い<br>し<br>ま<br>の<br>で<br>た<br>の<br>で<br>、<br>ご<br>報記<br>の<br>で<br>い<br>し<br>ま<br>し<br>た<br>の<br>で<br>、<br>ご<br>報記<br>の<br>で<br>、<br>ご<br>報記<br>の<br>で<br>、<br>ご<br>報記<br>の<br>た<br>さ<br>い<br>い<br>、<br>こ<br>の<br>認<br>の<br>た<br>さ<br>い<br>い<br>た<br>ろ<br>の<br>、<br>こ<br>一<br>報記<br>く<br>た<br>さ<br>い<br>、<br>こ<br>一<br>報記<br>の<br>た<br>う<br>い<br>、<br>こ<br>一<br>報記<br>の<br>た<br>う<br>い<br>、<br>こ<br>報記<br>の<br>ち<br>こ<br>い<br>い<br>、<br>こ<br>の<br>記<br>の<br>ち<br>こ<br>い<br>い<br>、<br>こ<br>の<br>記<br>の<br>ち<br>こ<br>い<br>い<br>、<br>こ<br>の<br>む<br>の<br>ち<br>、<br>い<br>し<br>た<br>の<br>で<br>、<br>こ<br>の<br>む<br>い<br>う<br>い<br>う<br>い<br>う<br>い<br>し<br>た<br>の<br>で<br>、<br>こ<br>の<br>む<br>い<br>う<br>い<br>う<br>い<br>う<br>い<br>ち<br>い<br>し<br>た<br>の<br>で<br>、<br>こ<br>の<br>む<br>い<br>う<br>い<br>し<br>つ<br>い<br>っ<br>い<br>う<br>い<br>う<br>い<br>う<br>い<br>う<br>い<br>つ<br>い<br>う<br>い<br>う<br>い<br>う<br>い<br>う<br>い<br>う<br>い<br>う<br>い<br>う<br>い<br>う<br>い<br>う<br>い<br>う<br>い<br>う<br>い<br>ち<br>つ<br>い<br>う<br>い<br>う<br>い<br>う<br>い<br>う<br>い<br>う<br>い<br>う<br>い<br>う<br>つ<br>い<br>う<br>い<br>う<br>い<br>う<br>い<br>う<br>つ<br>い<br>う<br>い<br>う<br>い<br>う<br>つ<br>い<br>う<br>い<br>う<br>い<br>う<br>い<br>う<br>い<br>う<br>い<br>い<br>う<br>日<br>こ<br>っ<br>い<br>し<br>こ<br>い<br>い<br>っ<br>い<br>い<br>う<br>い<br>い<br>い<br>し<br>こ<br>い<br>ら<br>い<br>い<br>い<br>い<br>い<br>こ<br>い<br>ら<br>い<br>い<br>い<br>い<br>こ<br>い<br>い<br>い<br>い<br>こ<br>い<br>い<br>い<br>い<br>い<br>つ<br>い<br>い<br>い<br>い<br>い<br>こ<br>い<br>い<br>こ<br>い<br>い<br>こ<br>い<br>い<br>い<br>い<br>こ<br>い<br>い<br>こ<br>い<br>い<br>い<br>い<br>い<br>い<br>い<br>い<br>い<br>い<br>い<br>い<br>い | キャンセルを押すと、                           | 補助申込のキ・<br>① 1 5                                   | ャンセル完了で <del>、</del><br>-<br>] |
|                                       | 中込登録履歴に戻る<br>中込登録履歴に戻る<br>中込登録履歴に戻る<br>中込む<br>中した<br>中した<br>中した<br>中した<br>中した<br>中した<br>中した<br>中した                                                                                                    | キャンセルを押すと、                           | 補助申込のキ・<br>④                                       | ャンセル完了で <sup>-</sup><br>-<br>- |